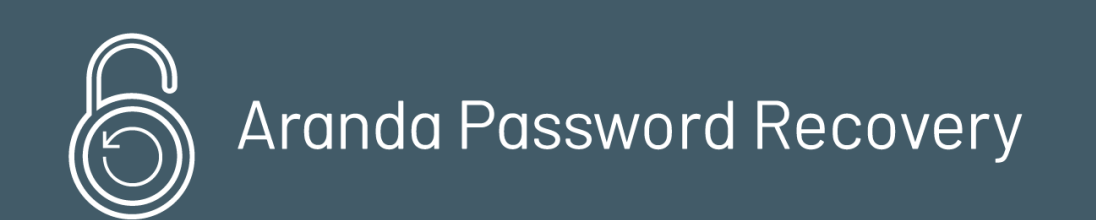

This guide details the steps required for the installation, configuration, and use of **Aranda PassRecovery V8 (APR)**, which allows the management and recovery of the password of a registered user, taking into account a process of configuration and validation of security questions, for the unlocking of the domain account.

# Defining a one-time token

During the processes, the application sends a unique link to the user's registered emails (main - alternate). This link contains a **One-time token**, which has the following characteristics:

- The token is generated and sent by the application as part of the secure access link.
- Each token has a limited validity time, which is previously defined by the administrator in the **Configuration** in the Admin console.
- The token is considered **Used** in the following cases:
- When the user clicks the **Save** when you finish setting up the security questions.
- When the user correctly answers all security questions during the account unlocking, password change, or reset process.
- Once used or expired, the token cannot be reused. In case of trying to access again with an invalid token, the alert will be displayed: Token validation error.

# Aranda PassRecovery Installation

# Aranda PassRecovery Installation

For this installation, it is important that the database is updated to the latest version of Aranda, with the minimum required version being the **8.0.89**.

To install and configure the app, follow these steps:

1. Run the file **Aranda.PassRecovery.Installer.exe**. The setup wizard will give you the option to select the installation language. Select the desired language and click the **OK**.

| Select the language for the installation from the choices below.<br>English (United States)  English (United States) Portuguese (Brazilian) Spanish | Aranda | PassRecovery - InstallShield Wizard           | ×                  |
|----------------------------------------------------------------------------------------------------|--------|-----------------------------------------------|--------------------|
| English (United States)<br>English (United States)<br>Portuguese (Brazilian)<br>Spanish                                                             | £      | Select the language for the installation from | the choices below. |
| English (United States)<br>Portuguese (Brazilian)<br>Spanish                                                                                        |        | English (United States)                       | ~                  |
|                                                                                                    |        | markets Allertand Allertand                   |                    |

2. On the welcome screen, confirm the installation by clicking the Following.

🔀 Aranda PassRecovery - InstallShield Wizard

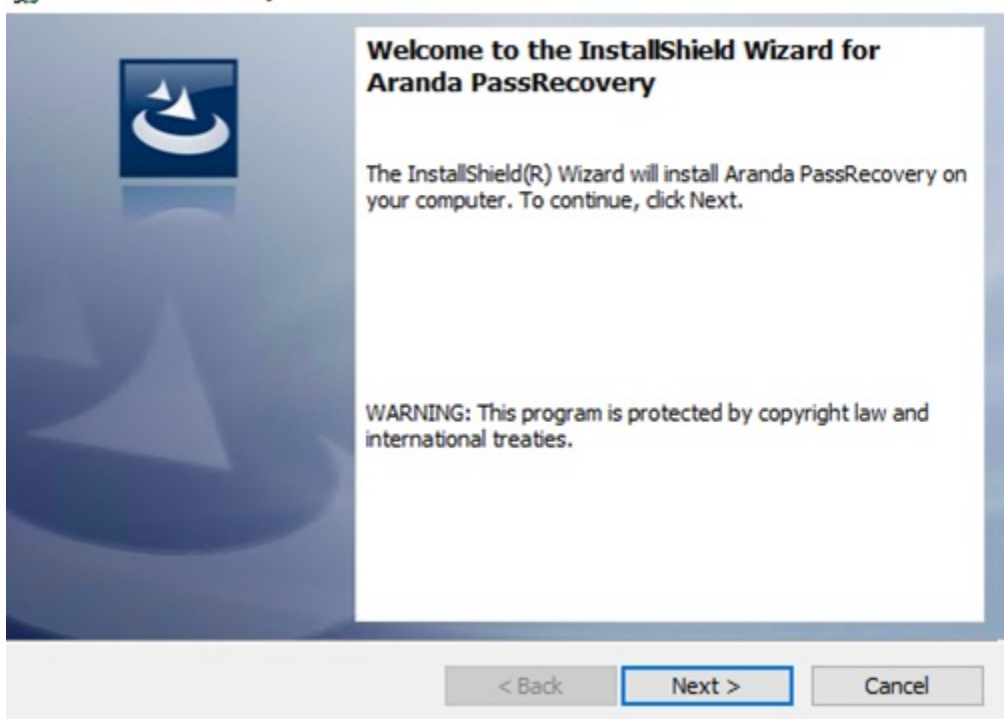

3. In the window **Customer Information**, enter the user name, organization, and click **Following**.

| 🛃 Aranda PassRecovery - InstallShield Wiza | rd             |                | ×      |
|--------------------------------------------|----------------|----------------|--------|
| Customer Information                       |                |                |        |
| Please enter your information.             |                |                |        |
| User Name:                                 |                |                |        |
|                                            |                |                |        |
| Organization:                              |                |                |        |
| d.                                         |                |                |        |
|                                            |                |                |        |
|                                            |                |                |        |
|                                            |                |                |        |
|                                            |                |                |        |
| InstallShield                              |                |                |        |
|                                            | < <u>B</u> ack | <u>N</u> ext > | Cancel |

- 4. In the window **Type of installation**, you can configure the following options:
  - Complete- All sites and services will be installed on the default routes.
  - Custom-You can select the sites you want to install or change the installation path.

Select the option and click Following.

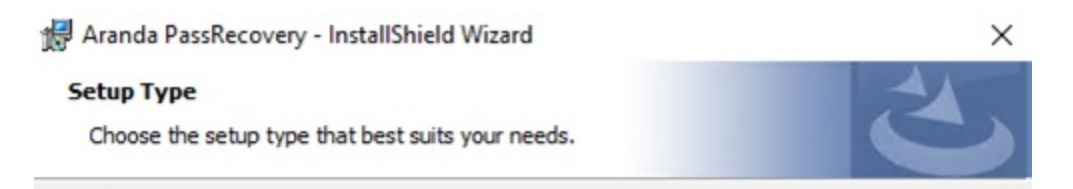

×

Please select a setup type.

Complete

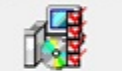

All program features will be installed. (Requires the most disk space.)

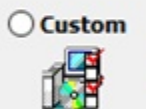

Choose which program features you want installed and where they will be installed. Recommended for advanced users.

| stallShield |        |        |        |
|-------------|--------|--------|--------|
|             |        |        |        |
|             | < Back | Next > | Cancel |

| Aranda PassRecovery - InstallShield Wiz          | ard X                                             |
|--------------------------------------------------|---------------------------------------------------|
| Select the program features you want instal      | led.                                              |
| Click on an icon in the list below to change how | v a feature is installed.<br>Feature Description  |
| APRAdmin<br>APRUsers                             | Aranda PassRecovery API                           |
|                                                  | This feature requires 15MB on<br>your hard drive. |
| Install to:<br>C:\inetpub\wwwroot\APRAPI\        | Change                                            |
| InstallShield                                    | 2                                                 |
| Help Space                                       | < Back Next > Cancel                              |

5. To start the installation process, click the **Install**.

| 🕼 Aranda PassRecovery - InstallShield W                                    | /izard              |                        | ×              |
|----------------------------------------------------------------------------|---------------------|------------------------|----------------|
| Ready to Install the Program<br>The wizard is ready to begin installation. |                     |                        | 2              |
| Click Install to begin the installation.                                   |                     |                        |                |
| If you want to review or change any of<br>exit the wizard.                 | your installation s | ettings, click Back. C | lick Cancel to |
|                                                                            |                     |                        |                |
|                                                                            |                     |                        |                |
|                                                                            |                     |                        |                |
|                                                                            |                     |                        |                |
| InstallShield                                                              | < Back              | Install                | Cancel         |

6. At the end of the installation process, click on the End. Three websites will be installed in the IIS: APRAdmin, APRAPI and APRUsers.

## Database configuration

7. Once the installation of **Aranda PassRecovery**, proceed to configure the connection strings to the database of the sites, entering the **Aranda Configurator (AWCF)**. From the tree-type list, select the website(s) to configure.

|                  |                           |                    |            | UserName                  | P Logout |
|------------------|---------------------------|--------------------|------------|---------------------------|----------|
| 😂 Aranda Configu | ırator®                   |                    |            |                           |          |
| Aranda Web Sites | Authentication Type Forms | Default connection | ArandaConn | Time Expires (minutes) 20 | SSL      |

| 🖃 - Aranda                                                         | Connectio | n 🗆             |                              |          |      |          |                |
|--------------------------------------------------------------------|-----------|-----------------|------------------------------|----------|------|----------|----------------|
| - Web Sites                                                        |           | Connection name | Database Server              | Database | User | Database |                |
| Default Web Site     APRAPI     APRAdmin     APRUsers     Services |           | ArandaConn      |                              |          |      | MSSQL    | EditConnection |
|                                                                    |           | © All rights re | eserved Aranda Software Corp | p        |      |          |                |

8. Make the connection to the database and, in the AFW\_SETTINGS, apply the following update commands (UPDATE):

UPDATE afw\_settings SET default\_value = 'https://{domain}/APRAPI/' WHERE id = 5; UPDATE afw\_settings SET default\_value = 'https://{domain}/APRUsers/' WHERE id = 7;

▷ Note: Remember to replace Domain by the name or IP of your application server.

| <pre>UPDATE afw_settings SET default_value = 'https://domain/APRAPI/' WHERE id = 5;<br/>UPDATE afw_settings SET default_value = 'https://domain/APRUsers/' WHERE id = 7;</pre> |                               |                                 |  |  |  |  |  |
|----------------------------------------------------------------------------------------------------|-------------------------------|---------------------------------|--|--|--|--|--|
| <pre>SELECT * FROM afw_settings WHERE id IN (5,7);</pre>                                                                                                    |                               |                                 |  |  |  |  |  |
| —                                                                                                    |                               |                                 |  |  |  |  |  |
| dos 1 🗙                                                                                                    |                               |                                 |  |  |  |  |  |
| * FROM afw_settings WHERE id IN (5,7)                                                                                                    | 👫 🛪 Enter a SQL expression to | filter results (use Ctrl+Space) |  |  |  |  |  |
| 123 •• id 🔹 A-z description 🔹                                                                                                    | 123 🛚 setting_group_id 🛛 🔻    | A-Z default_value               |  |  |  |  |  |
| 5 Url Api                                                                                                    | 1                             | https://domain/APRAPI/          |  |  |  |  |  |
| 7 URL consola de usuario                                                                                                    | 1                             | https://domain/APRUsers/        |  |  |  |  |  |
|                                                                                                    |                               |                                 |  |  |  |  |  |

# Enable functionality and permissions

9. To assign permissions to groups and enable access to the Configuration Console**Aranda PassRecovery** (APRAdmin), log in from the application server to the console**Aranda Profile**. Select from the list of applications ARANDA PassRecovery and assign the corresponding permission(s), according to the business rules.

| Applications ARANDA PASS RECOVERY                                                                                                    |   | Granted permissions |                                  |
|----------------------------------------------------------------------------------------------------|---|---------------------|----------------------------------|
| Aranda EventLog<br>Aranda Software Metrix<br>Aranda Software Delivery<br>Aranda PCBrowser<br>ARANDA SERVICE DESK BLOGIK<br>Aranda Service Desk Front End<br>Self Service KB<br>ArandaMySoftware                                                                                                    | ^ |                     | lect all 💽 Unselect all<br>Audit |
| ARANDA DBImport<br>ARANDA CMDB<br>ARANDA CMDB<br>ARANDA WEB MANTENIMIENTO<br>ARANDA SLM<br>ARANDA SLF SERVICE<br>ARANDA QUERY WEB<br>ARANDA POWER MANAGEMENT<br>ARANDA PASS RECOVERY                                                                                                    |   |                     |                                  |
| <ul> <li>New workgroup          Solution Delete workgroup         Morkgroups         Administrator         Administrator Administrator         Administrator         Adminis</li></ul> | ^ |                     |                                  |
| Administrator<br>Administrator                                                                                                    |   |                     |                                  |

10. In the Web Configuration Console (BASDK), configure the path by going to Options > Summary, and in the field URL de PassRecovery Enter 'https://{domain}/APRUsers/'. Remember to replace Domain by the name or IP of your application server.

| Save             |                          |                                                                                         |                                                                      |
|------------------|--------------------------|-----------------------------------------------------------------------------------------|----------------------------------------------------------------------|
| Options          | User Name in Session     | 06/06/2025 7:45:41 p.m.                                                                 | > <u>Start</u> > Summary                                             |
| Projects         | Service Desk IT          | Service Dark IT Ad                                                                      |                                                                      |
| Summary          | * Service Desk IT        | Service Desk II                                                                         |                                                                      |
| Licenses         | General parameters setup |                                                                                         |                                                                      |
| Actions          |                          |                                                                                         |                                                                      |
| Status           |                          |                                                                                         |                                                                      |
| Company          |                          | Attach files to cases                                                                   | Internationalization                                                 |
| Survey           |                          | File server address                                                                     | Select the language for system notifications                         |
| Provider         |                          |                                                                                         | ○ Spanish                                                            |
| Chat             |                          | Max. size of attached files (MB)                                                        | Format for dates                                                     |
| Setup            | ¥                        |                                                                                         |                                                                      |
| Scripts and help | ¥                        | Send satisfaction survey link                                                           | Register Case                                                        |
| i til            | ¥                        | Web server name                                                                         | Enable service filter case creation                                  |
| Use Console      | ÷                        |                                                                                         | Enable filter customer -company in creating cases                    |
| Change Password  | ÷                        | License time to expire                                                                  | Remote Control                                                       |
|                  | *                        | Time due for license to expire (mins)                                                   | Uri Control Remote                                                   |
| tog out          | •                        |                                                                                         |                                                                      |
|                  |                          | Specific options                                                                        |                                                                      |
|                  |                          |                                                                                         | Site of authorization                                                |
|                  |                          | Hide Aranda's Login                                                                     |                                                                      |
|                  |                          | It allows hiding the Aranda Login in the consoles                                       | Survey API Address                                                   |
|                  |                          | when you have SAML configuration.                                                       |                                                                      |
|                  |                          | Allow using the same identifier in companies                                            | UBL console ASDK                                                     |
|                  |                          | Enable password reminder for specialists                                                |                                                                      |
|                  |                          | Enable sending voting process MS Teams                                                  | REGT Ani Address                                                     |
|                  |                          | Enable sending survey MS Teams                                                          | Rear Apr Address                                                     |
|                  |                          | Push notification message. Max (200)                                                    | Demonstration to change the URL DECT ADD much                        |
|                  |                          |                                                                                         | generate the QR code again.                                          |
|                  |                          |                                                                                         | URL push server, Aranda software                                     |
|                  |                          |                                                                                         |                                                                      |
|                  |                          |                                                                                         | Chat Api Address                                                     |
|                  |                          |                                                                                         |                                                                      |
|                  |                          | Hide Aranda Assistant Allows you to hide the Aranda assistant and the                   | PassRecovery URL                                                     |
|                  |                          | specialist chat in the user console.                                                    | https://domain/APRUsers/                                             |
|                  |                          | Hide send mail option                                                                   | Set the word for client                                              |
|                  |                          | Allows you to hide the option Send mail in case<br>management in the specialist console |                                                                      |
|                  |                          |                                                                                         | This configuration applies to the user console.                      |
|                  |                          | Record lock time                                                                        | Statistics                                                           |
|                  |                          | Time for record to be locked for edition (mins)                                         | Number of existing actions : 0                                       |
|                  |                          | 15                                                                                      | Number of existing categories : 461<br>Number of existing rules : 31 |
|                  |                          | Default Record Type - Specialist Console                                                |                                                                      |
|                  |                          | Service Requests                                                                        | Incidents                                                            |
|                  |                          | Mail                                                                                    | Mail 🗸                                                               |
|                  |                          | Problems                                                                                | Changes                                                              |
|                  |                          | Hail V                                                                                  | 44-11                                                                |

11. To enable password recovery for domain users from the web console USDKV8, enter BASDK > User Console > Client Details and enable the Enable password reminder.

| Aranda SERVICE DESK © Cor           | Aranda SERVICE DESK © Configuratión |                      |                 |                                     |                               |                                   |                                          |  |
|-------------------------------------|-------------------------------------|----------------------|-----------------|-------------------------------------|-------------------------------|-----------------------------------|------------------------------------------|--|
| Save                                |                                     |                      |                 |                                     |                               |                                   |                                          |  |
| C Options                           | ¥                                   | User Name in Session | 06/             | 06/2025 8:08:38 p.m.                |                               | > <u>Start</u> > Client - Details | а. — — — — — — — — — — — — — — — — — — — |  |
| ② Setup                             | ¥                                   | • Service Desk IT    | Service Desk IT | ~                                   |                               |                                   |                                          |  |
| 🖆 Scripts and help                  | ¥                                   | Client - Details     |                 |                                     |                               |                                   |                                          |  |
| 🖬 iei                               | ¥                                   |                      |                 |                                     |                               |                                   |                                          |  |
| 🐚 Use Console                       |                                     |                      |                 | Client - Details                    |                               |                                   |                                          |  |
| Case Creation                       |                                     |                      |                 | Allow the client to edit its detail | Is                            |                                   |                                          |  |
| Record Closure                      |                                     |                      |                 | Enable password reminder            |                               |                                   |                                          |  |
| Client - Details                    |                                     |                      |                 |                                     |                               |                                   |                                          |  |
| Procurar o caso                     |                                     |                      |                 |                                     |                               |                                   |                                          |  |
| Links to redirect case              |                                     |                      |                 |                                     |                               |                                   |                                          |  |
| Access Options                      |                                     |                      |                 |                                     |                               |                                   |                                          |  |
| Config Branding                     |                                     |                      |                 |                                     |                               |                                   |                                          |  |
| Home Panels                         |                                     |                      |                 |                                     |                               |                                   |                                          |  |
| Scheduled notifications Health Repo | ort                                 |                      |                 |                                     |                               |                                   |                                          |  |
| Change Password                     | ¥                                   |                      |                 |                                     |                               |                                   |                                          |  |
| 🝰 Log Out                           | ¥                                   |                      |                 |                                     |                               |                                   |                                          |  |
|                                     |                                     |                      |                 | 🙈 © All rights reserved             | . Aranda Software Corporation |                                   |                                          |  |

# Admin Console (APRAdmin)

# Login

To log in to the **Aranda PassRecovery**, the user must belong to a group with access permissions to the app. The access URL is: 'https://{domain}/APRAdmin/'

|   | Aranda <b>PassRecove</b><br>for Active Direct | e <b>ry</b><br>ctory | ¥ EN ▼ |
|---|-----------------------------------------------|----------------------|--------|
|   | ARANDA                                        | *                    |        |
|   | Username:                                     |                      |        |
|   | Username                                      |                      |        |
|   | Password:                                     | ENTER                |        |
|   | Password                                      |                      |        |
| Y | <u>()</u>                                     |                      |        |

# **Domain Settings**

Domains present in the Admin console (APRAdmin) must be pre-configured in Aranda Profile, in the Configuration > Authentication Type.

| 🏠 Configuring authentication type                      | <u></u> |     | ×     |
|--------------------------------------------------------|---------|-----|-------|
| Authentication type<br>Configuring authentication type |         |     |       |
| Name<br>ADARANDA                                       | Secur   | ity |       |
| Path                                                   |         |     |       |
|                                                        |         |     |       |
| INTERSEQ\{0}                                           |         |     |       |
|                                                        | Accept  | ] с | ancel |

When you log in to the Admin console, the preconfigured domains will automatically be listed in the Domains. In the **Overview**, you can complete or update the domain details as needed.

| 6 Arand                  | a PassR | Con<br>Ctive Directory     | figuration                       |                     | 🚚 EN 🕶                    | Log o<br>User Name<br>Administrat |
|--------------------------|---------|----------------------------|----------------------------------|---------------------|---------------------------|-----------------------------------|
| Domains<br>Configuration | ሐ<br>ጵ  | INTERSEQ<br>No description | Authentication type<br>Negotiate |                     | rh Domain details         |                                   |
| Directory<br>Business    |         |                            | Connection<br>Sin información    | General Information |                           | î                                 |
| Templates                | 83      |                            |                                  | LDAP server         | BaseDn                    |                                   |
|                          |         | INTERSEQ1                  | Authentication type              | LDAP://SERVER       | DC-INTERSEQ,DC-LOCAL      |                                   |
|                          |         | No description             | Negotiate                        | Authentication type | LDAP protocol version     |                                   |
|                          |         |                            | Sin información                  | Negotiate           | ▼ 3                       |                                   |
|                          |         |                            |                                  | Connection timeout  | Secure Socker Layer (SSL) |                                   |
|                          |         |                            |                                  | 20                  |                           |                                   |
|                          |         |                            |                                  | User                | Password                  |                                   |
|                          |         |                            |                                  | user                | *****                     |                                   |

▷ Note: It is important to configure a domain user with sufficient privileges, who has the "Reset user passwords and force password change" permission enabled at the level of the GIVES (Active Directory). If this condition is not met, the actions executed will not be applied.

# **Mail Settings**

In the Mail Settings, you can set up two types of authentication (Basic and OAuth 2.0) for sending mail. Fill in the requested information according to the desired configuration.

| 8 Arand                                           | a Pass<br>for A | Recovery<br>Active Directory | Configuration            |                                                       |                                         |                             | 📁 EN 🔻 | Log out<br>User Name in<br>Administrator |
|---------------------------------------------------|-----------------|------------------------------|--------------------------|-------------------------------------------------------|-----------------------------------------|-----------------------------|--------|------------------------------------------|
| Domains<br>Configuration<br>Directory<br>Business | 4<br>*<br>2     | INTERSEQ<br>No description   | Aut<br>Neg<br>Con<br>Sin | hentication type<br>lotiate<br>información            | Mail settings                           | ⚠ Domain details            |        | •                                        |
| Templates                                         |                 | INTERSEQ1<br>No description  | Aut<br>Neg<br>Con<br>Sin | hentication type<br><sub>jotiate</sub><br>información | name settings<br>Mait<br>user@domain.cc | Password<br>Pm *****        |        |                                          |
|                                                   |                 |                              |                          |                                                       | Port                                    | Protocol                    |        |                                          |
|                                                   |                 |                              |                          |                                                       | Secure Socker La Enable OAuth 2.0       | yer (SSL)<br>Authentication |        | ļ                                        |
| Powered by Aranda                                 |                 |                              |                          |                                                       |                                         |                             | Cancel | Accept                                   |

When you enable field check Enable OAuth 2.0 authentication, fill in the corresponding data, as indicated in the following document:

OAuth Modern Authentication Settings

| mairo       | m | INTERSEQ                    | Authentication type              | d D                                                            | omain details           |
|-------------|---|-----------------------------|----------------------------------|----------------------------------------------------------------|-------------------------|
| nfiguration | * | No description              | Negotiste                        | Mail settings                                                  |                         |
| iness       | - |                             | Sin información                  | Name                                                           | Mail server             |
| plates      | 8 |                             |                                  | name settings                                                  | server-mail             |
|             |   | INTERSEQ1<br>No description | Authentication type<br>Negotiate | Mail                                                           | Password                |
|             |   |                             | Connection<br>Sin información    | user@domain.com                                                |                         |
|             |   |                             |                                  | Port                                                           | Protocol                |
|             |   |                             |                                  |                                                                | SMTP •                  |
|             |   |                             |                                  | Secure Socker Layer (SSL)                                      | Application (client) ID |
|             |   |                             |                                  | OAuth 2.0 token endpoint                                       | Secret customer value   |
|             |   |                             |                                  |                                                                | *****                   |
|             |   |                             |                                  | The refresh token you acquired in the first stage of the flow. |                         |
|             |   |                             |                                  |                                                                |                         |
|             |   |                             |                                  |                                                                |                         |

When the setup is complete, click the Accept. If everything has been set up correctly, the alert will be displayed Updated domain. If not, validate the configuration and try again.

# Configuration

When entering the Admin console (APRAdmin), in the Configuration, the administrator will be able to make the following settings:

# Options to configure

In this section, the administrator can define, for each configured domain, the following options:

| Field                     | Description                                                                                                    |
|---------------------------|----------------------------------------------------------------------------------------------------|
| Number of<br>questions    | It allows you to configure the number of questions that the user must answer. The value can be between 1 and 15. The questions are predefined and can be viewed in the <b>Security</b><br><b>Questions</b> . |
| Token<br>validity<br>time | It allows you to set the token duration time in minutes. Allowed value between 1 and 60.                                                                                                    |
| Block app                 | It allows you to configure the time in minutes during which the application will crash after the user exceeds the number of attempts to answer the questions. Allowed value between 1 and 60.                |
| Number of<br>attempts     | It allows you to define the number of attempts available for the user to answer the questions.<br>Allowed value between 1 and 10.                                                                            |
| Case<br>creation          | Enables case creation to be triggered in ASDK when a password recovery or change is requested. <u>View Case Creation Settings</u>                                                                            |

Domain

PolicyEnables domain policy validations for password change in the User Console.Validation

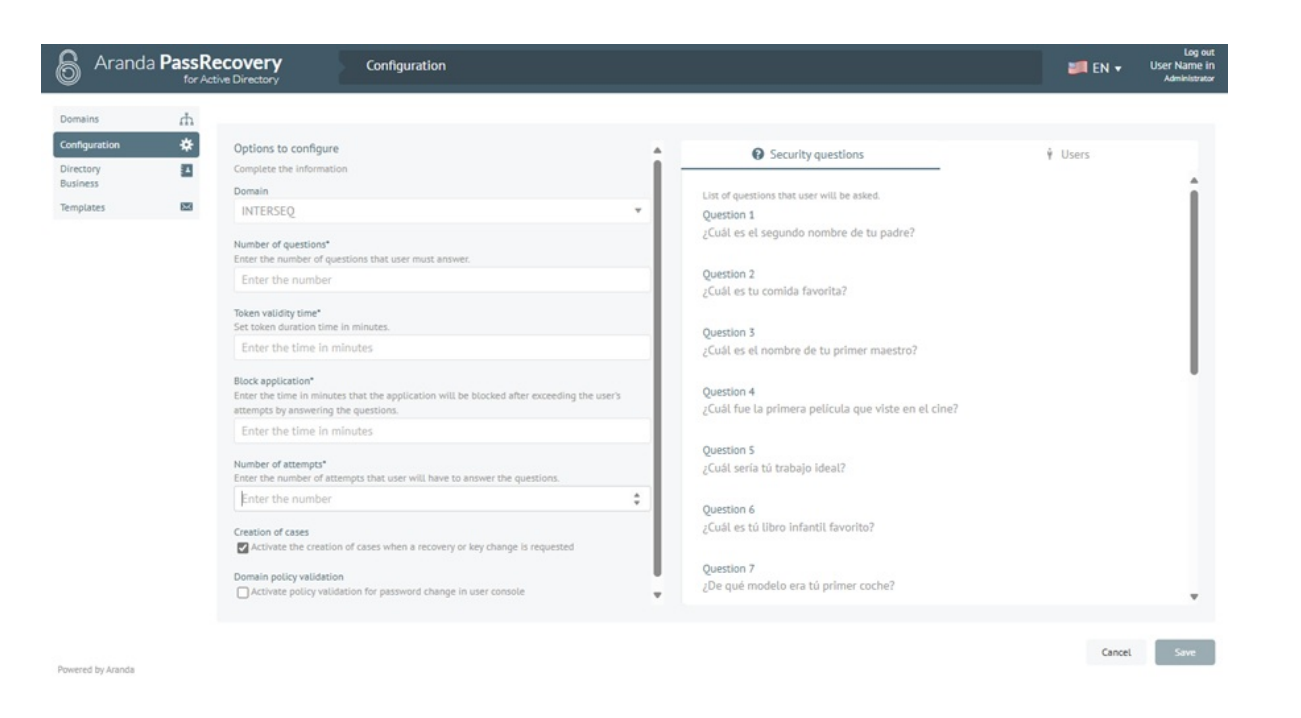

 $\triangleright$  Notes:

- Fields marked with (\*) are mandatory.
- For the countryside **Number of questions**, if its value is changed and there are users who already have Q&A registered in the console (**APRUsers**), these records will be automatically deleted when the new configured value is applied.
- For application lock to work properly, the application and database servers must have the date and time synchronized, as well as the accessing user's computer.

#### Users

In this section, the administrator will be able to define the users who will be allowed to self-service (Account Unlock, Change, and Password Reset) in the Business Directory. You can manually associate and disassociate users and also enable the **Associate users automatically**, so each user in the domain who starts the user application (APRUsers), will automatically prompt you to configure the security questions.

| Security questions                          |                    | Ϋ́ι                                      | Jsers        |
|---------------------------------------------|--------------------|------------------------------------------|--------------|
| Associate the Users who will be a           | llowed to self-ser | rvice in the business directory.         |              |
| Associate users automatically Users to add  |                    |                                          | Add          |
| Associated users                            |                    |                                          |              |
| Filter                                      |                    | Select all                               | Disassociate |
| Name<br>Juan Social<br>Alias<br>juan.social | ł                  | Name<br>Ramon Valdez<br>Alias<br>rvaldez | I            |
| Name<br>Test                                | I                  | Name<br>Test CYS                         | :            |

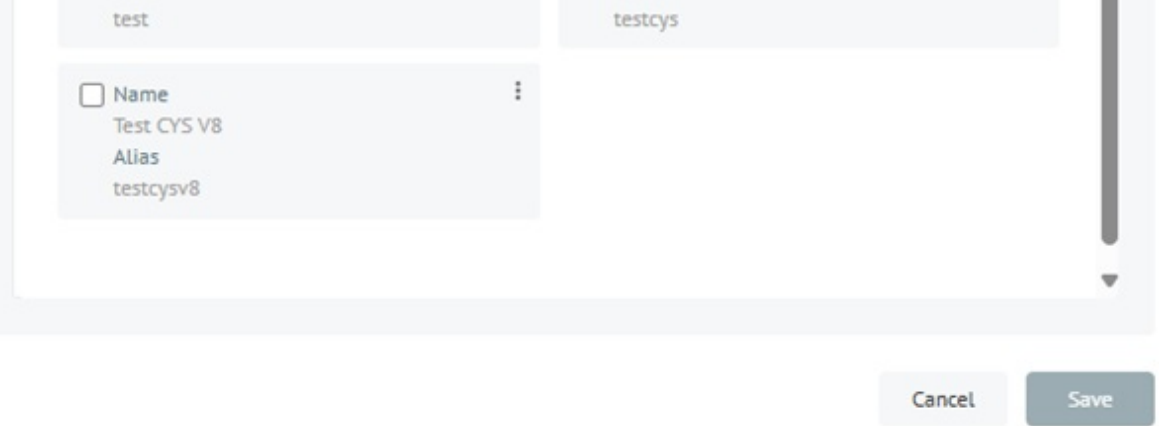

#### P Notes:

• If a user has already configured their security questions and subsequently disassociates from this section, they will need to repeat the configuration when re-associating.

- It is recommended to inform users in advance about this process to avoid confusion or reports of interrupted access.
- Applied changes are not reflected in active sessions; Users will need to close and reopen the app to properly apply the settings.

The administrator may **Clean up security questions** registered by a user when necessary. Click on the three dots icon of the associated user and select the option **Clean up questions**. When performing this action, the user will be prompted to reconfigure their security questions from the console **APRUsers** On your next access, this functionality is useful in support cases or when responses are suspected to have been compromised.

| Security questions                          |                   |                                          | ¥ Users |            |
|---------------------------------------------|-------------------|------------------------------------------|---------|------------|
| ssociate the Users who will be allow        | ved to self-servi | ce in the business direct                | ory.    |            |
| Associate users automatically               |                   |                                          |         |            |
| Users to add                                |                   |                                          | Add     | [ th       |
| ssociated users                             |                   |                                          |         |            |
| Filter                                      |                   | Select all                               | Di      | sassociate |
| Name<br>Juan Social<br>Alias<br>juan.social | E                 | Name<br>Ramon Valdez<br>Alias<br>rvaldez |         | :          |
| Name<br>Test<br>Alias<br>test               | :                 | Name<br>Test CYS<br>Alias<br>testcys     |         | :          |
| Name<br>Test CYS V8<br>Alias<br>testcysv8   | I                 |                                          |         |            |
|                                             |                   |                                          |         |            |
|                                             |                   |                                          |         |            |
|                                             |                   |                                          |         |            |

△ Warning: This action will permanently delete the user's saved replies. Be sure to notify the user before running this procedure.

When the setup is complete, click the **Save**. If everything has been set up correctly, the alert will be displayed **Updated Settings**. If not, validate the configuration and try again.

### **Business Directory**

When entering the Admin console (APRAdmin), in the Business Directory, the administrator will be able to search for users within the selected domain, either by browsing the tree or by using the predictive search engine.

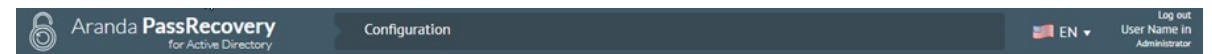

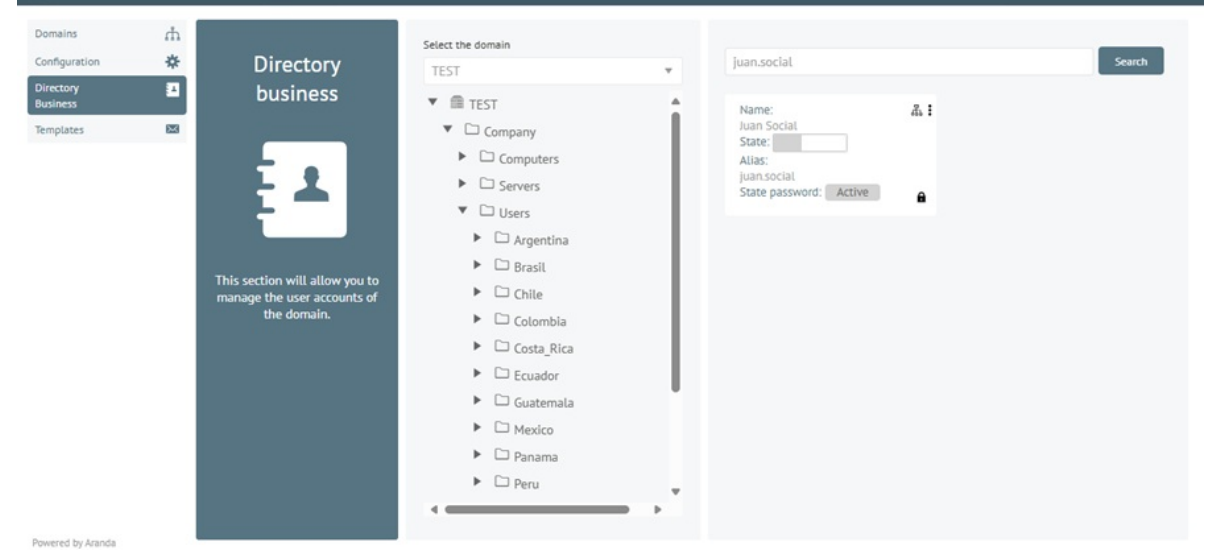

From the Business Directory, the administrator may carry out the following procedures:

## Reset password

To reset the password, click on the icon of the three dots of the user to be managed and select the option **Reset password**. In the window **Reset password**, fill in the requested fields. When you activate the check**Ask for password change at next login**, you can ask the user to change the password on their next login.

| Select the domain                                                                                               |                                                                                                    | _      |
|----------------------------------------------------------------------------------------------------|----------------------------------------------------------------------------------------------------|--------|
| TEST                                                                                                    | juan.social                                                                                                    | Search |
| <ul> <li>TEST</li> <li>Company</li> <li>Computers</li> <li>Servers</li> <li>Users</li> <li>Argentina</li> </ul> | Name:       Image: Comparison of the system of the system of |        |
| Brasil                                                                                                    | Must have uppercase and lowercase at least one number or special character.                                                                                                    |        |
| 🕨 🗀 Chile                                                                                                    | New password                                                                                                    |        |
| 🕨 🗀 Colombia                                                                                                    | Confirm password:                                                                                                    |        |
| Costa_Rica                                                                                                    | Confirm password                                                                                                    |        |
| <ul> <li>Ecuador</li> <li>Guatemala</li> </ul>                                                                  | Ask for a password change at the next login.                                                                                                    |        |
| Mexico                                                                                                    | Cancel Accept                                                                                                    |        |
| 🕨 🗀 Panama                                                                                                    |                                                                                                    |        |
| Peru                                                                                                    |                                                                                                    |        |

After filling out the fields, click the Accept. The alert will be displayed Password updated. If the option is enabled Case creation, a case will be automatically generated in ASDK according to the configured settings.

### Reset password by email

To reset the password by email, click on the icon of the three dots of the user to be managed and select the option **Reset password by email**. In the window **Confirmation**, click the **Yes**. The alert will be displayed **Password Reset Email Sent**.

| Select the domain                                                                                                    |                              |                                                                                            |        |
|----------------------------------------------------------------------------------------------------|------------------------------|--------------------------------------------------------------------------------------------|--------|
| TEST                                                                                                    |                              |                                                                                            | Search |
| <ul> <li>TEST</li> <li>Company</li> <li>Computers</li> <li>Servers</li> </ul>                                                      | Î                            | Name:<br>Juan So<br>State:<br>Alias: Restore password by mail<br>juan.so<br>State p Unlock |        |
| <ul> <li>Users</li> <li>Argentina</li> <li>Brasil</li> <li>Chile</li> </ul>                                                        | Confirmation<br>Are you sure | n X                                                                                        |        |
| <ul> <li>Colombia</li> <li>Costa_Rica</li> <li>Ecuador</li> <li>Guatemala</li> <li>Mexico</li> <li>Panama</li> <li>Peru</li> </ul> | l                            | Cancel Yes                                                                                 |        |
|                                                                                                    |                              |                                                                                            |        |

The application will schedule the sending of an email with a link that includes a <u>One-time access token</u>, this will allow the user to initiate password reset self-management. The mail will be sent to both the primary address and the alternate mailing address on file. If the option is enabled <u>Case creation</u>, a case will be automatically generated in ASDK according to the configured settings.

 $\square$  Notes:

- If the user already has questions configured, the application will ask them to fill out these answers.
- If the user does not have questions configured, the application will ask them to fill out the security questions.
- In case the user does not remember the answers, it is recommended to clean the questions from the option **Configuration**section **Users**.
- The function **Reset password by email** it depends on the correct configuration of the SMTP server.

Verify that it is enabled and accessible from the application server.

• If the user does not receive the restore email, verify that they have a valid primary or alternate address.

# Unlock (when applicable)

To unblock a user who is locked out of the Active Directory (AD)icon, click the blocked user's three dots icon, and select the option Unblock. In the window Confirmation, click the Yes. The alert will be displayed The user is unlocked.

| Select the domain                                                                                                    |                                                                                                    | _      |
|----------------------------------------------------------------------------------------------------|----------------------------------------------------------------------------------------------------|--------|
| TEST                                                                                                    | y juan.social                                                                                                    | Search |
| <ul> <li>TEST</li> <li>Company</li> <li>Computers</li> <li>Servers</li> <li>Users</li> <li>Argentina</li> <li>Brasit</li> <li>Chile</li> </ul> | Name:       Image: Construction         Juan So       Reset password         State:       Restore password by mail         Juan So       State p         Juan So       State p         Juan So       State p         Juan So       State p         Juan So       State p         Juan So       State p         Juan So       State p         Unlock       State p         Do you want to unlock the user?       State p |        |
| <ul> <li>Colombia</li> <li>Costa_Rica</li> <li>Ecuador</li> <li>Guatemala</li> <li>Mexico</li> <li>Panama</li> <li>Peru</li> </ul>             | No Yes                                                                                                    |        |

▷ Note:

• This option is enabled only when the user is effectively locked out of the active directory.

# Templates

When entering the Admin console (APRAdmin), in the Templates, the administrator will be able to customize the templates available for the different behaviors, according to the need of each configured domain.

 $\triangleright$  Notes:

- It is not possible to add or remove templates.
- They will always be displayed in Spanish, it is only possible to customize the body of the message.

Once the necessary modifications have been made, click on the **Save** to apply the changes.

| 6 Arand               | a PassR  | ecovery                                   | Configuration                           |   |                           |                 | 📁 EN 🔻   | Log out<br>User Name in<br>Administrator |
|-----------------------|----------|-------------------------------------------|-----------------------------------------|---|---------------------------|-----------------|----------|------------------------------------------|
| Domains               | th.      | INTERSEQ                                  | Ŧ                                       | i | s                         | Template detail |          |                                          |
| Configuration         | *        |                                           |                                         |   |                           |                 |          |                                          |
| Directory<br>Business | 1        | Intento cambio de<br>Hubo un intento para | e contraseña<br>a cambiar su contraseña |   | Name                      | Action          |          |                                          |
| Templates             | <b>2</b> |                                           |                                         |   | Intento cambio de contras | eña Change      | password | *                                        |

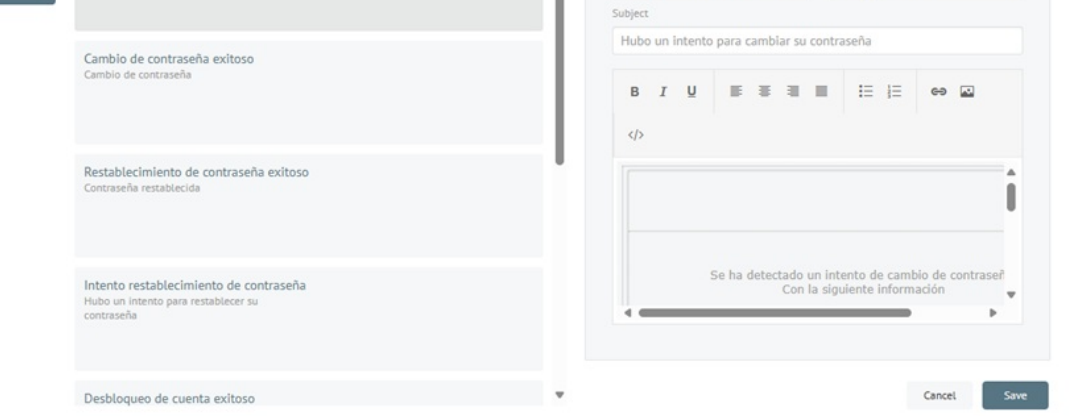

owered by Aranda

User Console (APRUsers)

#### Use user console

When entering the user console (APRUsers) of Aranda PassRecovery, the user will be able to access three specific functionalities, provided that these are previously enabled in the Active Directory:

- 1. Unlock account
- 2. Reset password
- 3. Change password

To access these functionalities, the application uses an authentication method based on the validation of <u>Security</u> <u>Questions</u>. These questions must have been previously configured by the user from the same console.

# Setting up security questions

As part of the setup process, the end user must record the security questions and answers that they want to associate with their identity. The minimum number of questions required for authentication is predefined by the administrator from the admin console.

These questions will be configured only once – or again if the administrator deletes them or modifies the required amount – and are requested at the user's first login to the tool **Aranda PassRecovery**.

To perform this configuration, follow these steps:

1. Log in to the ASDK User Console 'https://{domain}/USDKV8/', select the domain you want to authenticate with, and click the **Forgot your password?**.

| 4              | Aranda Service Desk          |                          |                                                                                     |                                                            |
|----------------|------------------------------|--------------------------|-------------------------------------------------------------------------------------|------------------------------------------------------------|
| (              | Eustomer Portal              | Enter                    | Anonymous access                                                                    |                                                            |
| A              | Authentication type          |                          |                                                                                     |                                                            |
|                | INTERSEQ -                   | User                     | Password                                                                            | Enter                                                      |
| R              | Register >>                  | Forgot your password? >> |                                                                                     |                                                            |
|                | 5                            | 3                        | -                                                                                   | 2                                                          |
| Sof the sector | or that may interest you<br> | ies                      | Running a Hackathon of<br>For the last 4 years, Int<br>2023 been a proud sponsor of | in Microsoft Teams<br>sync Technology has<br>af UHack: The |

2. The Aranda PassRecovery in a new tab. Enter your username and click the Continue.

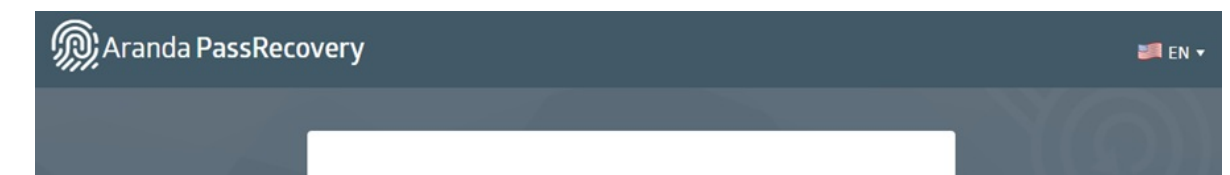

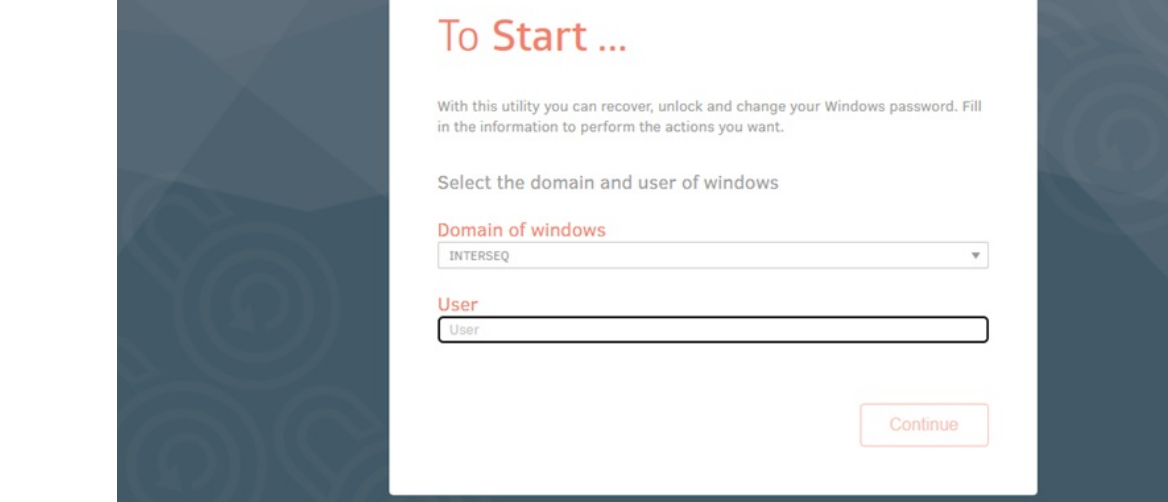

3. Regardless of whether or not the user is associated with self-service, and whether or not they exist in Active Directory, the following message will be displayed:

"If the information is correct, an email will be sent with instructions."

| Maranda PassReco | very                                                                                                    | 🚚 en 🕶 |
|------------------|----------------------------------------------------------------------------------------------------|--------|
|                  | To Start<br>With this utility you can recover, unlock and change your Windows password. Fill<br>in the information to perform the actions you want.<br>Select the domain and user of windows<br>Domain of windows<br>INTERSEQ<br>User |        |
|                  | $\checkmark$ If the information is correct, an email will be sent with instructions.                                                                                                    |        |

4. The application will validate the corresponding configurations and, if the criteria are met, will schedule an email to be sent using the template **Password reset**. This email will include a link to a **One-time access token** which will allow the user to continue with the management. The mail will be sent to the primary or alternate address registered in the ASDK database.

▷ Notes:

- Sending emails depends on the correct configuration of the SMTP server. Verify that it is enabled and accessible from the application server.
- If the user doesn't receive the email, verify that they have a primary or alternate address registered and that it's associated with self-service in the Admin console.
- The lifetime of the access token is defined from the Admin console, in the Token validity time, within the Configuration.

5. Once the user accesses the link received, they will be redirected to the form Security Questions, where you can register (or update) an alternate email and fill out the answers to the selected questions.

| Questions of security                                                                                             |  |
|----------------------------------------------------------------------------------------------------|--|
| Important: Remember, the information you select will be the way you can recover your<br>password if you forget it |  |
| If you forget your password or can not access your account, we will use this information to<br>help you enter     |  |
| Enter an alternate email                                                                                          |  |
| Confirm the alternate email                                                                                       |  |
| Select the questions and write the answers to validate your identity                                              |  |
| Question 1                                                                                                    |  |
| _2Cuál es el segundo nombre de tu padre? ▼                                                                        |  |
| Question 2                                                                                                    |  |
| Cancel                                                                                                    |  |

 $\bowtie$  Notes:

- If the user already has registered questions, they must answer them when entering from the link. If you want to change them, you will need to request your administrator to remove them from the Aranda PassRecovery.
- If the user signs in with an expired or already used token, the alert will be displayed: Token validation error.

6. Once you have filled out the required information, click on the Save. The alert will be displayed: "The answers were set up correctly. If the information is correct, an email will be sent with the instructions."

If not, validate the configuration and try again.

| Aranda PassRecovery |                                                                                                    | 211 EN 🕶 |
|---------------------|----------------------------------------------------------------------------------------------------|----------|
|                     | To Start                                                                                                    | YO       |
|                     | With this utility you can recover, unlock and change your Windows password. Fill<br>in the information to perform the actions you want. |          |
|                     | Select the domain and user of windows                                                                                                   | 6        |
|                     | Domain of windows INTERSEQ                                                                                                    | (QUIS    |
|                     | User                                                                                                    |          |
|                     |                                                                                                    |          |
|                     | Continue                                                                                                    |          |
|                     |                                                                                                    |          |
| The a               | nswers were saved correctly, If the information is correct, an email will be sent with instruction                                      | 5.       |

 $\triangleright$  Note:

• Set up a Alternate mail It will allow the user to recover their password even if they cannot access their main mail.

7. The application will schedule the sending of a new email using the **Password reset**, with a link that includes a <u>One-time access token</u>. The mail will be sent to the main and alternate addresses on file. Note:

• If both email addresses (primary and alternate) are the same, only one email will be sent.

### Unlock account

If the user locks out their account after entering an invalid password several times, they can perform the unlocking process from the **Aranda PassRecovery**.

△ Warning: It is mandatory to have previously configured <u>Security questions</u>.

### Steps to unlock the account

1. Log in to the ASDK User Console 'https://{domain}/USDKV8/', select the appropriate domain, and click the **Forgot** your password?.

| Customer Po         | ortal   Enter        | Anonymous access |       |
|---------------------|----------------------|------------------|-------|
| Authentication type |                      |                  |       |
| INTERSEQ            | ▼ User               | Password         | Enter |
| Register >>         | Forgot your password | ?>>              |       |
|                     |                      |                  |       |

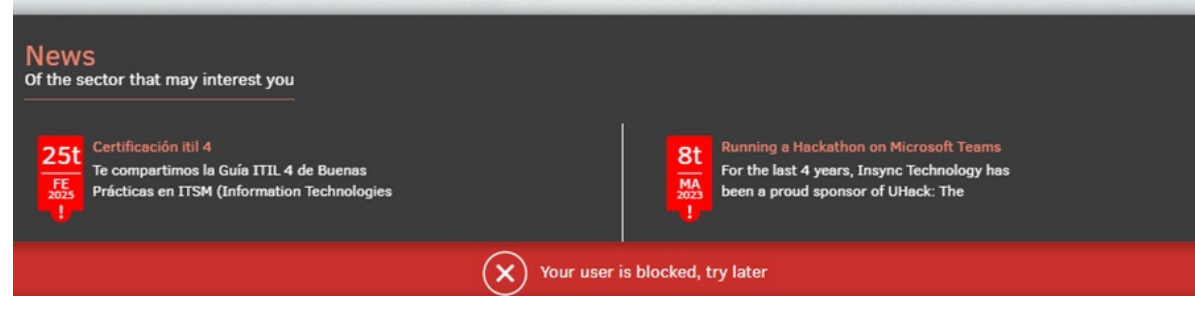

2. The **Aranda PassRecovery** in a new tab. Enter your username and click the **Continue** to schedule the sending of the email that will allow you to manage the unlocking of your account.

3. Enter the link received in the email. You will be redirected to the form Security Questions, where you will need to answer the pre-configured questions.

▷ Notes:

• If the user signs in with an expired or already used token, the alert will be displayed:**Token validation** error.

4. Fill in the answers and click the **Accept**. The console will validate the answers entered and, if correct, redirect the user to the window **What you want to do** where it will allow you to unlock the account.

| Questions of security                                                                           |  |
|-------------------------------------------------------------------------------------------------|--|
| Please enter the answers to the following security questions in order to validate your identity |  |
|                                                                                                 |  |
| ¿Cuál es tu comida favorita?                                                                    |  |
| <b>\</b>                                                                                        |  |
|                                                                                                 |  |
|                                                                                                 |  |
|                                                                                                 |  |
|                                                                                                 |  |
|                                                                                                 |  |
|                                                                                                 |  |
| Cancel   To accept                                                                              |  |

 $\triangleright$  Notes:

- If the user answers one or more questions incorrectly, the alert will be displayed: **Incorrect answers**.
- If the number of attempts defined in the Admin console (field Number of attempts section Configuration), the alert will be displayed: Attempts exceeded, retry in X min.
- If a user blocked by failed attempts tries to log in with a valid token, the alert will be displayed: Blocked user, please try again in X min.

5. Click the **Unlock account**. The application will send the request to the Active Directory to remove the account lock, displaying the following message: **The account has been unlocked**.

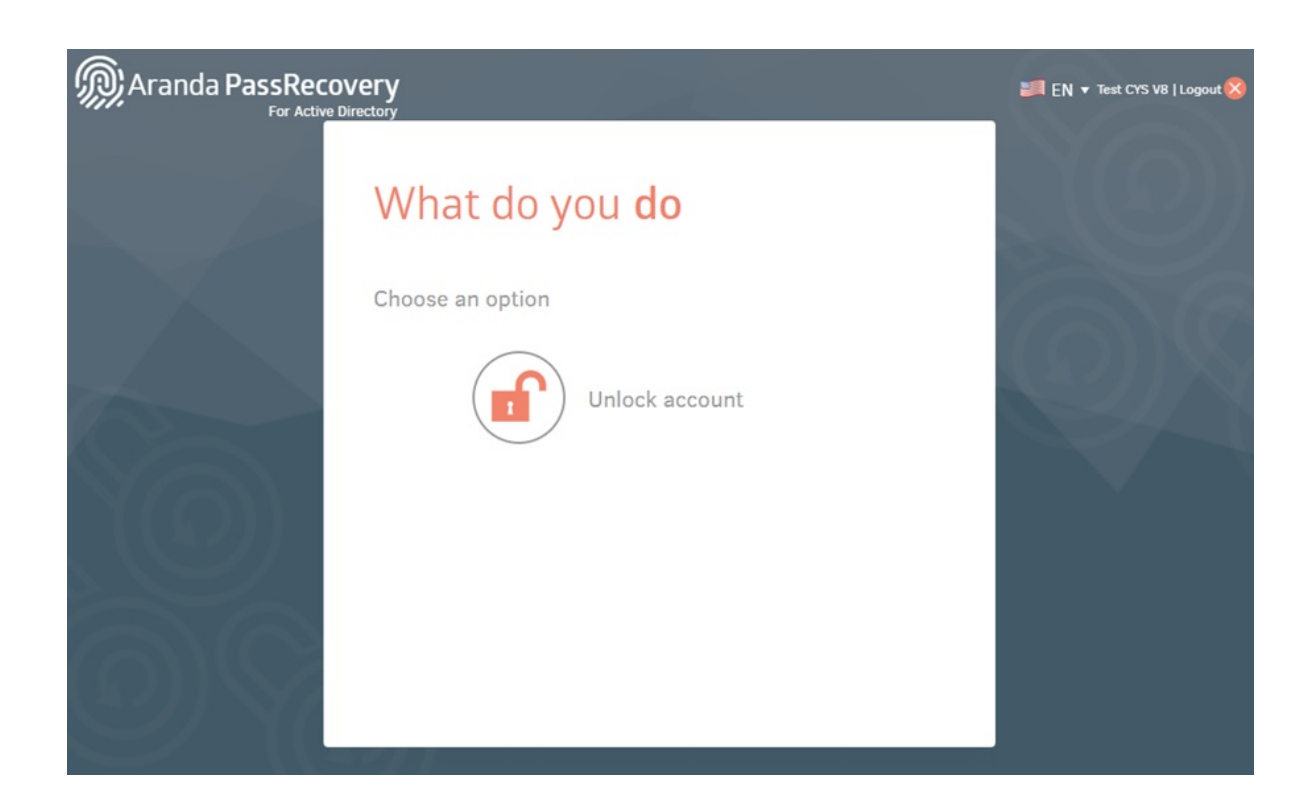

After unlocking the account, the user will be able to perform the following actions:

#### • <u>Reset password</u>

• <u>Change password</u>, when applicable.

If you do not wish to take any further action, log out by clicking the Log off.

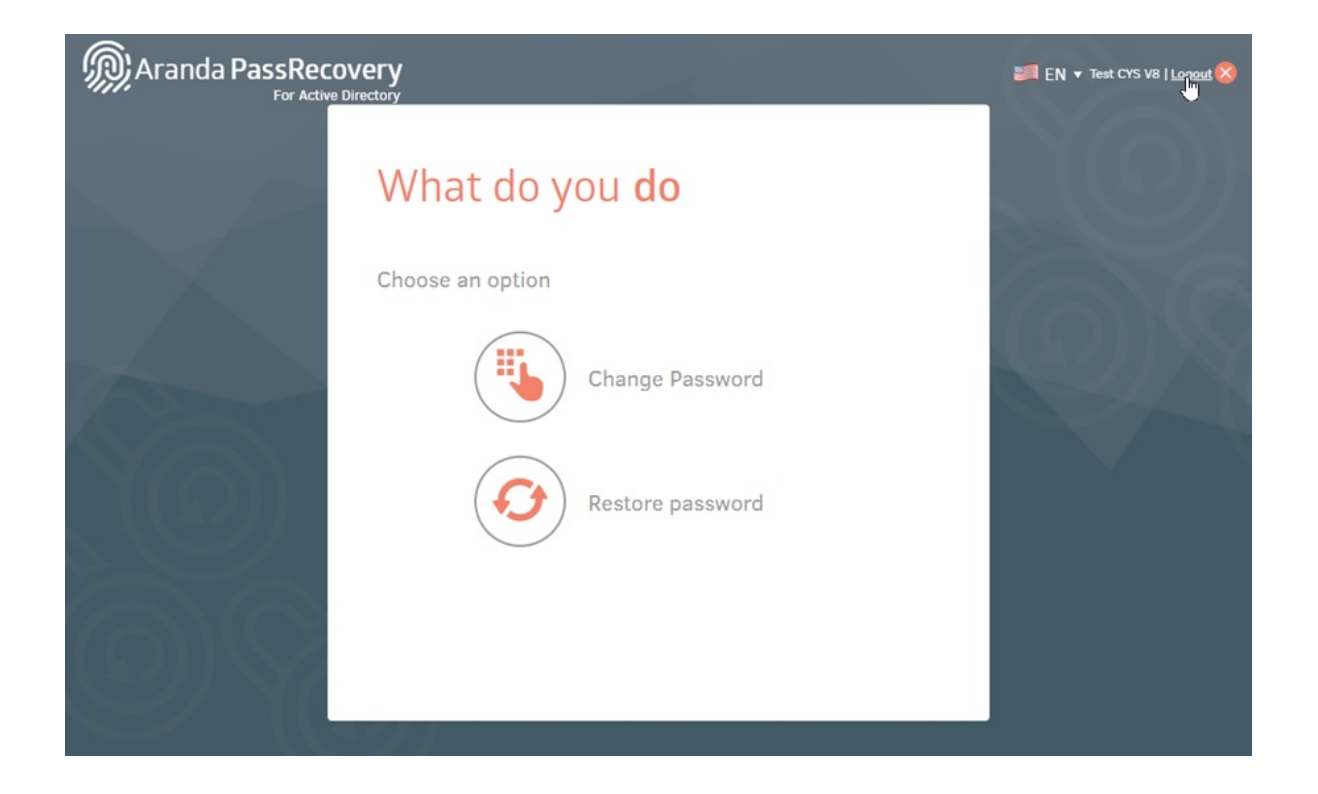

6. If the **Case creation**, an ASDK case will be automatically generated in the name of the user who performed the unlock.

### Reset password

If a user forgets their password, they can perform the reset process from the User's console. Aranda PassRecovery.

△ Warning: It is mandatory to have previously configured <u>Security questions</u>.

### Steps to reset your password

1. Log in to the ASDK User Console 'https://{domain}/USDKV8/', select the appropriate domain, and click the **Forgot your password?**.

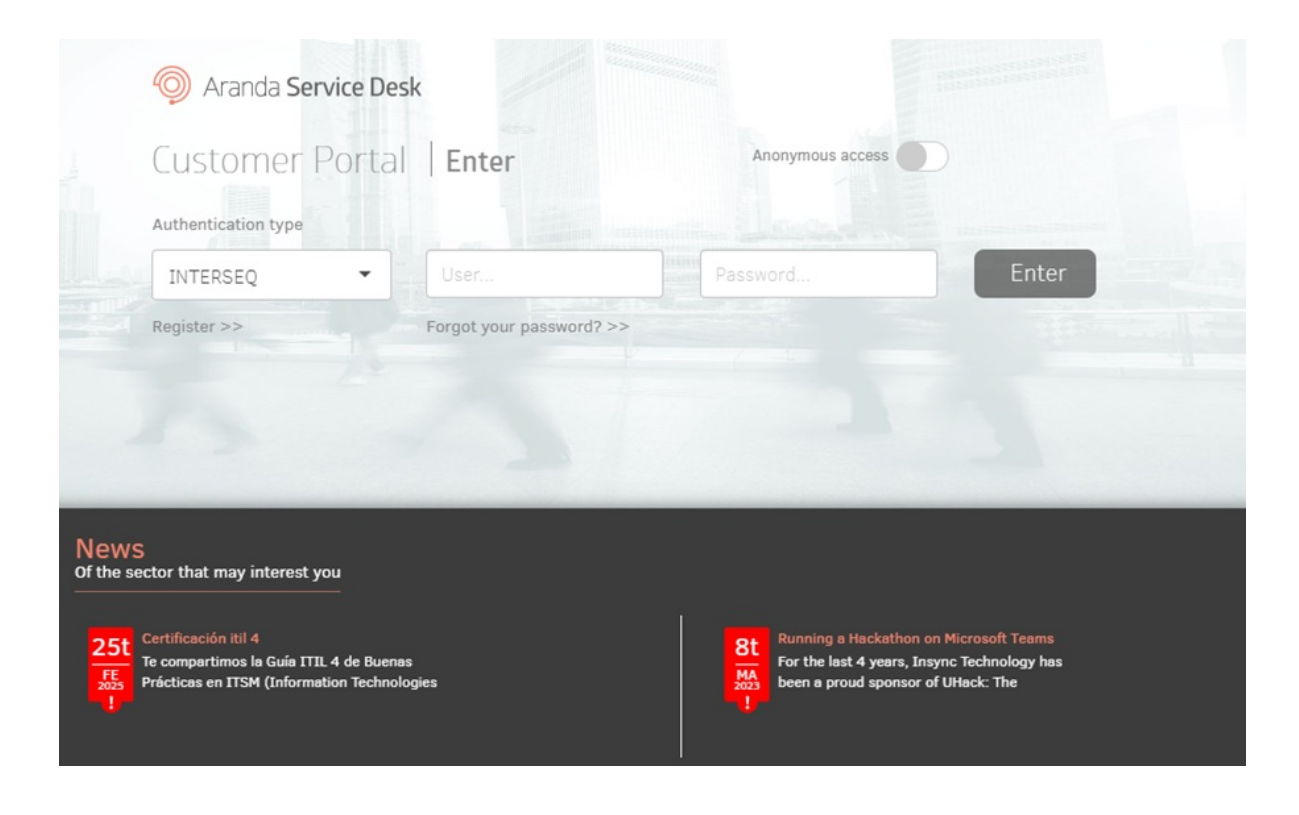

2. The **Aranda PassRecovery** in a new tab. Enter your username and click the **Continue** to schedule the sending of the email that will allow you to manage the password reset.

3. Enter the link received in the email. You will be redirected to the form Security Questions, where you will need to answer the pre-configured questions.

P Notes:

• If the user signs in with an expired or already used token, the alert will be displayed:**Token validation** error.

4. Fill in the answers and click the **Accept**. The application will validate the answers entered and, if they are correct, redirect the user to the window **What do you want to do?**, where you can select the option to reset your password.

| Aranda PassRecor | Very                                                                                            | 🗐 EN 🔻 |
|------------------|-------------------------------------------------------------------------------------------------|--------|
|                  |                                                                                                 |        |
|                  | Questions of security                                                                           |        |
|                  | Please enter the answers to the following security questions in order to validate your identity |        |
|                  | ¿Cuál es el segundo nombre de tu padre?                                                         |        |
|                  | Â                                                                                               |        |
|                  | ¿Cuál es tu comida favorita?                                                                    |        |
| (1)              | <b>a</b>                                                                                        |        |
|                  |                                                                                                 |        |
|                  |                                                                                                 |        |
|                  |                                                                                                 |        |
|                  |                                                                                                 |        |
|                  |                                                                                                 |        |
|                  |                                                                                                 |        |
| $(\bigcirc)$     | Cancel                                                                                          |        |
| (X) // X/        |                                                                                                 |        |
| S-7 Y (          |                                                                                                 |        |

 $\triangleright$  Notes:

- If the user answers one or more questions incorrectly, the alert will be displayed: **Incorrect answers**.
- If the number of attempts defined in the Admin console (fieldNumber of attemptssection Configuration), the alert will be displayed: Attempts exceeded, retry in X min.
- If a user blocked by failed attempts tries to log in with a valid token, the alert will be displayed: Blocked user, please try again in X min.

5. In the window What do you want to do?, click the Reset password to start the management.

| Aranda PassRe | tive Directory                                                           | EN ▼ Test CYS V8   Logout 🛞 |
|---------------|--------------------------------------------------------------------------|-----------------------------|
| For Ac        | tive Directory<br>What do you do<br>Choose an option<br>Restore password |                             |
|               |                                                                          |                             |

6. In the window **Reset Password**, the console will prompt you to enter a new password and confirm it. Fill in the required fields and click on the **Accept**. At the bottom, the password policies defined in the Active Directory will be displayed.

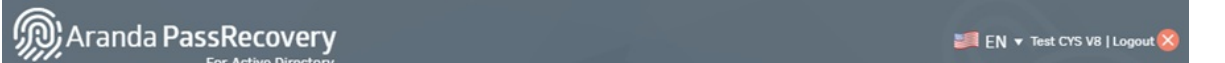

#### For Active Directory

# Ø Restore Password

#### New Password

#### **Confirm Password**

To change the password, consider the following recommendations: - Minimum length is 7 characters

- That does not match your last 4 passwords

 The password must have at least one uppercase letter, one lowercase letter, one non-alphanumeric character or one number. Also, do not contain the user account name or parts of the user's full name in more than two consecutive characters.

Cancel Accept

7. If the action is successful, the application will display the alert: **Updated password**. If not, validate the information entered and try again.

8. If the **Case creation**, an ASDK case will be automatically generated in the name of the user who performed the reset.

# Change password

Changing your password from the User's Console **Aranda PassRecovery** It will be available when the password is about to expire. If the password was recently changed and the Active Directory (AD) has policies that set a minimum time for the change, the **Change Password** it will not be enabled.

△ Warning: It is mandatory to have previously configured <u>Security questions</u>.

## Steps to change your password

1. Log in to the ASDK User Console 'https://{domain}/USDKV8/', select the appropriate domain, and click the Forgot your password?.

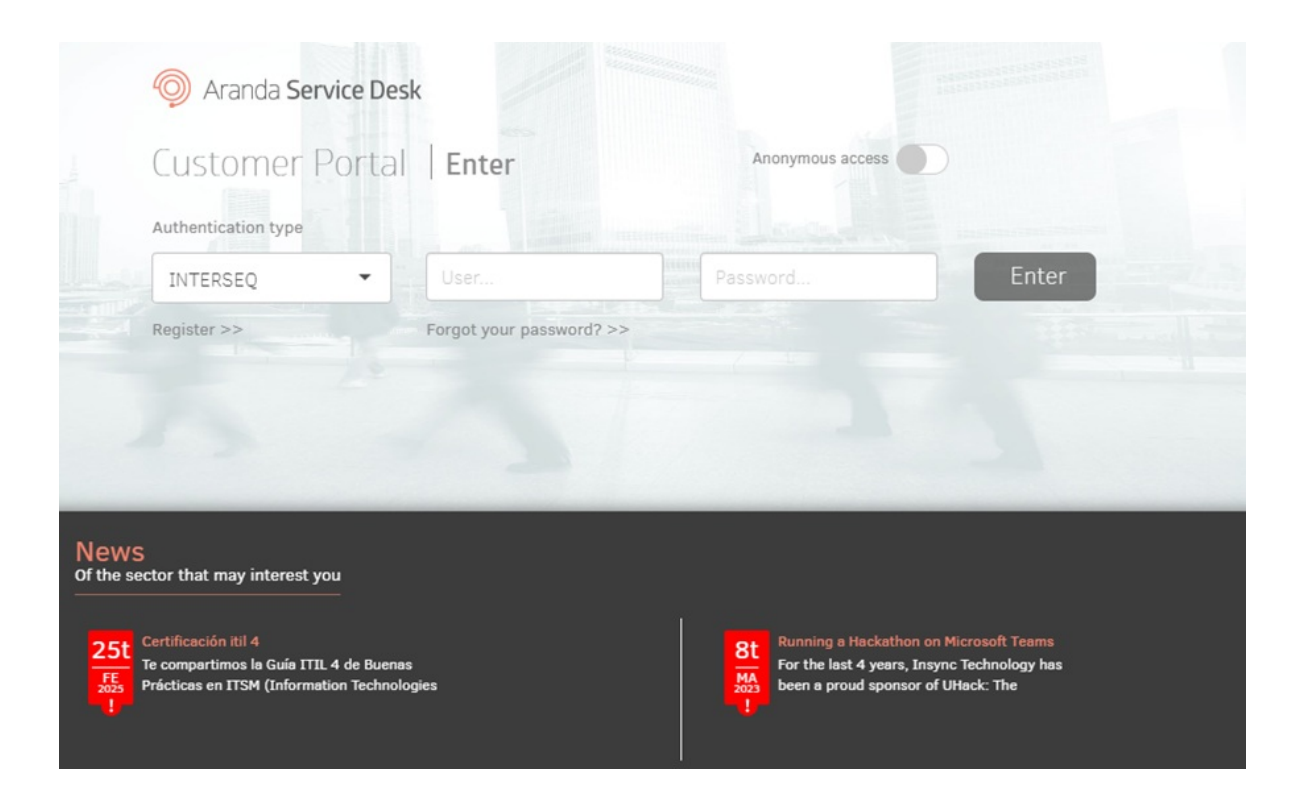

2. The **Aranda PassRecovery** in a new tab. Enter your username and click the **Continue** to schedule the sending of the email that will allow you to manage the password change.

3. Enter the link received in the email. You will be redirected to the form **Security Questions**, where you will need to answer the pre-configured questions.

 $\bowtie$  Notes:

• If the user signs in with an expired or already used token, the alert will be displayed:**Token validation** error.

4. Fill in the answers and click the **Accept**. If the answers are correct, the application will redirect the user to the **What do you want to do?**, where you can select the option to change your password.

| Aranda PassRecov | /ery<br>rectory                                                                                 | 📰 en 🔻 |
|------------------|-------------------------------------------------------------------------------------------------|--------|
|                  |                                                                                                 |        |
|                  | Questions of security                                                                           |        |
|                  | Please enter the answers to the following security questions in order to validate your identity |        |
|                  | ¿Cuál es el segundo nombre de tu padre?                                                         |        |
|                  | <b>A</b>                                                                                        |        |
|                  | ¿Cuál es tu comida favorita?                                                                    |        |
| ( Providence )   | A                                                                                               |        |
|                  |                                                                                                 |        |
|                  |                                                                                                 |        |
| NON              |                                                                                                 |        |
| しいスクリリー          |                                                                                                 |        |
|                  |                                                                                                 |        |
|                  |                                                                                                 |        |
|                  |                                                                                                 |        |
| 10011882         | Cancel To accept                                                                                |        |
| STIN 11          |                                                                                                 |        |
|                  | 2 M A                                                                                           |        |

 $\triangleright$  Notes:

- If the user answers one or more questions incorrectly, the alert will be displayed: **Incorrect answers**.
- If the number of attempts defined in the Admin console (fieldNumber of attemptssection Configuration), the alert will be displayed: Attempts exceeded, retry in X min.
- If a user blocked by failed attempts tries to log in with a valid token, the alert will be displayed: Blocked user, please try again in X min.

5. In the window **What do you want to do?**, click the **Change Password** to start the process.

| Aranda PassRecov | /ery<br>rectory       | IN ▼ Test CYS V8   Lonout & |
|------------------|-----------------------|-----------------------------|
|                  | What do you <b>do</b> |                             |
|                  | Choose an option      | A                           |
|                  | Change Password       | QA                          |
| XQ)              | Restore password      |                             |
|                  |                       |                             |
|                  | 271                   |                             |

6. In the window **Change Password**, the console will prompt you to enter your current password, new password, and confirmation. Fill in the requested fields and click on the **Accept**. At the bottom, the password policies defined in the Active Directory will be displayed.

| Aranda PassRecovery | EN ▼ Test CYS V8   Logout 🛞 |
|---------------------|-----------------------------|
|                     |                             |

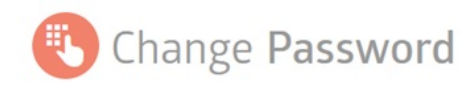

#### Current password

#### New Password

#### Confirm Password

To change the password, consider the following recommendations:

- Minimum length is 7 characters

- That does not match your last 4 passwords

 The password must have at least one uppercase letter, one lowercase letter, one non-alphanumeric character or one number. Also, do not contain the user account name or parts of the user's full name in more than two consecutive characters.

Cancel Acc

7. If the action is successful, the application will display the alert: **Updated password**. If not, validate the information entered and try again.

8. If the **Case creation**, an ASDK case will be automatically generated in the name of the user who made the change.

#### **Case Creation Configuration**

This utility has the function of creating cases automatically once any of the application's actions are executed (Key Change, Key Restoration or Account Unlock). To configure the automatic creation of cases from the utilitarian follow these steps:

• Templates must be created for scheduled actions in BASDK in Settings/Template, according to the types of cases to be created.

| Editar / Plantilla            |                                             |
|-------------------------------|---------------------------------------------|
| Plantilla para acciones progr | amadas                                      |
| Nombre                        | CambioClaveAD                               |
| Impacto                       | BAJO                                        |
| Urgencia                      | BAJA                                        |
| Prioridad                     | BAJA                                        |
| Tipo de Registro              | Requerimientos de Servi                     |
| Categoría                     | Cuentas de Dominio 🛛 🖗                      |
| Servicio                      | Administración de Cuel 🗸                    |
| Grupo de Especialistas        | Mesa de Servicio Nivel 🗸                    |
| Especialista                  |                                             |
| ANS                           | Bajo                                        |
| Cliente                       |                                             |
| Compañía                      |                                             |
| Ci                            |                                             |
| Asunto                        | Creación de Caso por cambio de clave AD     |
| Descripción                   |                                             |
| 🛃 🔊 - (° -   X 🗈 🚨            | B I U A • ↔ • serif • 16px • 王 프 프 = 1 = :Ξ |
| Creación de caso por cambi    | o de Clave de AD por medio del utilitario.  |
|                               |                                             |
|                               |                                             |
|                               |                                             |
|                               |                                             |

• In the **Configuration/Scheduled Actions**, create the scheduled actions according to the created templates. Note that the scheduled action is executed based on the following wildcards, these must be set in the name of the scheduled action.

## Wild cards

- SetPassword Actions related to Reset the domain key.
- ChangePassword Actions related to Domain Key Change.
- ActiveUser Actions related to unlocking a domain account.

### Scheduled action configuration fields:

Name: Name of the scheduled action with the corresponding wildcard. Ex: changeKey - SetPassword.Guy: Only once. Execution Time:Any. Run From, To: It must be an expired date for the database to execute the creation of the case only once.

Example of scheduled action configuration:

| Acciones programadas |                                  |                          |                          |
|----------------------|----------------------------------|--------------------------|--------------------------|
| Identificador        | Nombre                           | Fecha de Inicio          | Fecha Fin                |
| 14                   | cambio-SetPassword-ChangePasword | 01/04/2018 06:00:00 a.m. | 02/04/2018 12:00:00 a.m. |
| 15                   | activacion-ActiveUser            | 01/04/2018 06:00:00 a.m. | 02/04/2018 12:00:00 a.m. |

| Configuración General             | Acciones    |                               | Contraction of the local distance of the local distance of the loc |
|-----------------------------------|-------------|-------------------------------|----------------------------------------------------------------------------------------------------|
| (cambio-SetPassword-ChangePasword | Harrison    | Disabilia                     | Nueva accion                                                                                                    |
| Tipo:                             | Nombre      | Plantilla                     | Cant. de casos                                                                                                    |
| Una sola vez                      | Crear caso  | CambioClaveAD                 | 1                                                                                                    |
| Hora de ejecución:                |             |                               |                                                                                                    |
| 6:00:00 a.m.                      |             |                               |                                                                                                    |
| Ejecutar desde: Hasta:            |             |                               |                                                                                                    |
| 01/04/2018                        |             |                               |                                                                                                    |
|                                   |             |                               |                                                                                                    |
|                                   |             |                               |                                                                                                    |
|                                   |             |                               |                                                                                                    |
|                                   | < 1 >       | Total registros 1             |                                                                                                    |
|                                   | Cambiar pág | ina: 1 🛓 Registros por página | a: 100 Cambiar                                                                                                    |
|                                   |             |                               |                                                                                                    |
|                                   |             |                               |                                                                                                    |
|                                   |             |                               | -                                                                                                    |
|                                   |             | Cance                         | lar Guardar                                                                                                    |

• Adding actions in scheduled actions, once the templates and the scheduled action are configured, the action must be added, in which case it would be: Type of Action: Case Creation. Template: Select the template that was configured for the creation of utility cases. Number of cases: 1(In this case it must be one so that only one case is created for each action).

With this setting when you run actions from Aranda PassRecovery cases are automatically created in ASDK.

#### Aranda PassRecovery Flowchart

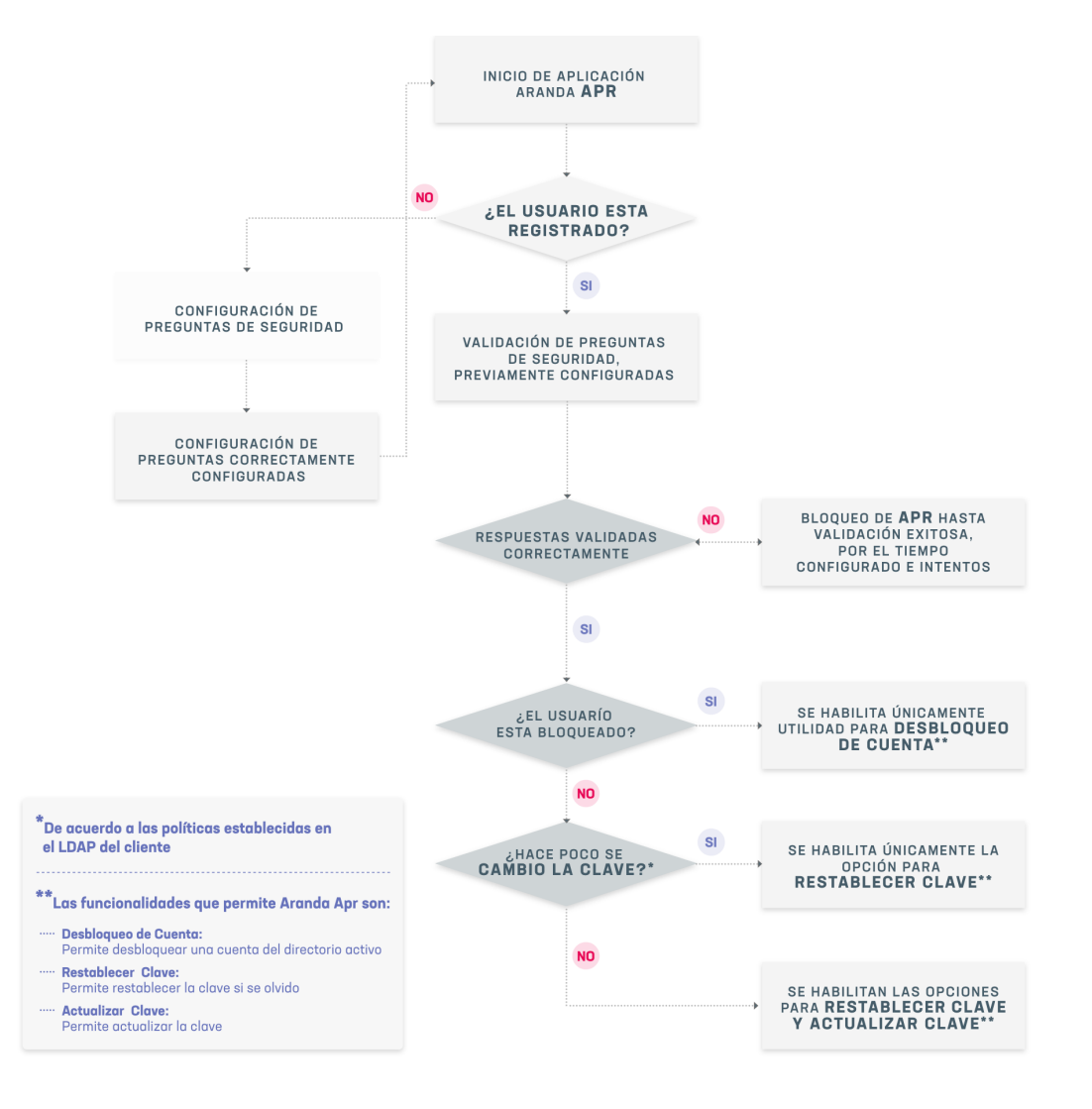